# 現場クラウド One 個人フォルダ移行手順

サイボウズ Office から 現場クラウド One への個人フォルダデータ移行は次の手順が必要となります。

- 1. <u>サイボウズ Office からのデータ書き出し</u>
  - a. <u>メッセージ本文やコメントをテキストファイルへ出力する</u>
  - b. <u>添付ファイルを保存する</u>
- 2. メッセージ機能で再送信する
- 3. メッセージを再送信せず、保管用に下書き保存する

1. サイボウズ Office からのデータ書き出し

書き出したテキストファイルは、ご自身で保管・管理いただくか、One メッセージ機能で再送信します。

a. メッセージ本文やコメントをテキストファイルへ出力する

サイボウズ Office からメッセージ本文やコメントをテキストファイルへ出力します。 ただし、添付ファイルはファイル名のみ出力されるため、「<u>添付ファイルを保存す</u> る」を参考に個別に保存をお願いいたします。

- 1) 現場クラウド One にログインします。 ログインURL: <u>https://one.genbacloud.com</u>
- 2) ホーム画面の画面下部にある[サイボウズOffice]の発注機関一覧から、データ 移行したい発注機関名を選択します。

| Jue                                                                               | <mark>수</mark> ホー | - 🖌 👘 スケジ | ュール 😐 メッ             | セージ 💽 担                              | 示板 🛛 🧊 ファ                       | イル管理          |       |                | 0             |
|-----------------------------------------------------------------------------------|-------------------|-----------|----------------------|--------------------------------------|---------------------------------|---------------|-------|----------------|---------------|
| 🜲 最新情報                                                                            | R.                | 🔫 メッセ・    | -ジ 新着 0件             |                                      | 揭示板 新着                          | 0件            |       |                |               |
| 発議管理                                                                              |                   |           |                      |                                      |                                 |               |       |                |               |
| プロジェクト                                                                            | 출号 1J             |           | プロジェクト名 🕄            |                                      | 受注意                             | ≝a <b>1</b> ↓ | 未対応 ▮ | 差戻し <b>1</b> 1 | 優先 <b>1</b> 1 |
| 2000-2                                                                            | 201               | 工事01      |                      |                                      | 現サ                              | ボ建設           | 0     | 0              | 0             |
| 2000-2                                                                            | 202               | 工事02      |                      |                                      | 現サ                              | ポ建設           | 0     | 0              | 0             |
| 2001-2                                                                            | 201               | 工事06      |                      |                                      | 現サ                              | ポ建設           | 0     | 0              | 0             |
| <b>コ</b> スケジュ                                                                     | ール                |           |                      |                                      |                                 |               |       |                |               |
| <b>ヨ</b> フケジュ                                                                     | レール               | 29日(月)    | 30日(火)               | 31日(水)                               | 1日(木)                           | 2日(金)         | 3日(土  | ) 4            | 日(日)          |
| <b>読 スケジュ</b><br>受注 (                                                             | <b>-</b> ル<br>0 1 | 29日(月)    | 30日(火)               | 31日(水)                               | 1日(木)                           | 2日(金)         | 3日(土  | ) 4            | 日(日)          |
| <mark>前 スケジュ</mark><br>受注 (                                                       | -μ<br>01          | 29日(月)    | 30日(火)<br>スイ         | 31日(水)<br>ケジュールをさ                    | 1日(木)<br>らに表示する                 | 2日(金)         | 3⊟(±  | ) 4            | 日(日)          |
| 前 スケジュ<br>受注 (<br>サイボウズ                                                           | レール<br>01         | 29日(月)    | 30日(火)<br>スイ         | 31日(水)<br>ケジュールをさ                    | 1日(木)<br>らに表示する                 | 2日(金)         | 3⊟(±  | ) 4            | 8(日)          |
| <b>ア</b> スケジュ<br>受注 0<br>サイボウズ                                                    | Lール<br>01         | 29日(月)    | <u>30日</u> (火)<br>スイ | 31日(水)<br>ケジュールをさ<br><sup>発注機関</sup> | 1日(木)<br>らに表示する<br><sup>名</sup> | 2日(金)         | 3⊟(±  | ) 4            | ·日(日)         |
| <ul> <li>ラスケジュ<br/>受注 0</li> <li>サイボウズ</li> <li>A事務所</li> </ul>                   | u = μ<br>0 1      | 29日(月)    | 30日(火)<br>スイ         | 31日(水)<br>ケジュールをさ<br><sup>実注機関</sup> | 1日(木)<br>らに表示する<br>&            | 2日(金)         | 3⊟(±  | ) 4            | 日(日)          |
| <ul> <li>カケジュ</li> <li>受注 0</li> <li>サイボウズ</li> <li>A事務所</li> <li>Z事務所</li> </ul> | 01                | 29日(月)    | <u>30日(火)</u><br>スイ  | 31日(水)<br>ケジュールをさ<br>発注機関            | 1日(木)<br>らに表示する<br>&            | 2日(金)         | 3⊟(±  | ) 4            | ·日(日)         |

3) 画面上部の[個人フォルダ]をクリックします。

| サイボウズ Office 🛛 🧕 | 製品内を検索              |                    | Q               |                    |         | アプリー覧 🗸 | リンク・ | 👤 デモ建設 現場代理太朗 🗸 | 8. |
|------------------|---------------------|--------------------|-----------------|--------------------|---------|---------|------|-----------------|----|
| トップページ 個人フォルダ    | <u>31</u><br>スケジュール | <mark>】</mark> 目示板 | していた。<br>ファイル管理 | <b>(</b> )<br>リンク集 |         |         |      |                 |    |
|                  |                     |                    |                 |                    | <b></b> |         |      |                 |    |

4) メッセージを開きます。

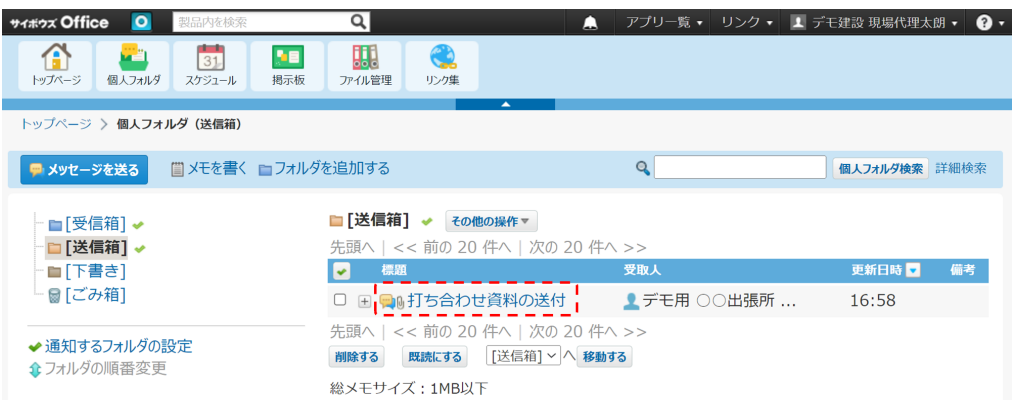

## 5) 右上の[その他の操作]をクリックします。

| 変更する 🛃 書き込み情報 📑 添付ファイル一覧 🕲 再利用する                                                                             | その他の操作 🔺 🗽 削除する                                   |          | [送信箱] ~ へ 移動す |
|----------------------------------------------------------------------------------------------------|---------------------------------------------------|----------|---------------|
| <ul> <li>打ち合わせ資料の送付</li> <li>差出人 : 2 デモ建設現場代理太朗(セミナー用デモ工事デモ建設 [20:</li> </ul>                                | ▲ 宛先を変更する<br>ファイルに出力する<br>◆ 更新通知を解除する             | ★ トップに出す | <<前へ 次へ>>     |
| <ul> <li>最終更新者: 2 デモ建設 現場代理太朗(セミナー用デモ工事 デモ建設 [20:<br/>宛先 : デモ用 ○○出張所 現場技術太朗</li> <li>(1人) 2 宛先の変更</li> </ul> | ]<br><b>宛先ユーザーに関して</b><br>■別のメッセージを送る<br>■予定を登録する |          |               |
| 丁ち合わせ資料を送付します。                                                                                               | 「 動予定を確認する■<br>挙Myグループに追加する■                      |          |               |
| □現場クラウド_遠隔臨場機能_簡易マニュアル.pdf 詳細 1414 KB €                                                                      | え 連携                                              |          |               |
| □ 導入事例集.pdf 詳細 1745 KB (                                                                                     | ToDoに登録する                                         |          |               |
| - いいね! マ                                                                                                    | <br>■メールで転送する                                     |          |               |
| コメント                                                                                                    | 🛛 閉じる                                             |          |               |

#### 6) [ファイルに出力する]をクリックします。

| サイボウズ Office 🧕 製品内を検索 🔍                                                                                                    | 🔔 アプリー覧                                                                   | • リンク・ 💵 | デモ建設現場代理太朗 🔹 ? 🔹    |
|----------------------------------------------------------------------------------------------------|---------------------------------------------------------------------------|----------|---------------------|
| ✔変更する 同書き込み情報 ■添付ファイル一覧 💩 再利用する                                                                                                    | その他の操作 🔺 削除する                                                             |          | [送信箱] > <b>移動する</b> |
| ● 打ち合わせ資料の送付                                                                                                    | ▲宛先を変更する ■ファイルに出力する ● 更新通知を解除する                                           | ★ トップに出す | << 前へ   次へ >>       |
| <ul> <li>左山入 : 2 アモ建設 現場代理太朗 (セミナー用テモユ事 テモ建設 [201]</li> <li>最終更新者 : デモ建設 現場代理太朗 (セミナー用デモ工事 デモ建設 [201]</li> <li>宛先 : デモ用 ○○出張所 現場技術太朗</li> <li>(1人) 2 宛先の変更</li> </ul> |                                                                           |          |                     |
| 打ち合わせ資料を送付します。                                                                                                    | 調予定を確認する<br>Myグループに追加する<br>P                                              |          |                     |
| <ul> <li>■ 現場クラウド_遠隔臨場機能_簡易マニュアル.pdf 詳細 1414 KB Q</li> <li>■ 導入事例集.pdf 詳細 1745 KB Q</li> </ul>                                                                        | 連携<br>Image: ToDoに登録する                                                    |          |                     |
|                                                                                                    | <ul> <li>■メールで転送する</li> <li>■</li> <li>■</li> <li>■</li> <li>■</li> </ul> |          |                     |
| אנאב                                                                                                    |                                                                           |          |                     |

夏デモ建設現場代理太朗 セミナー用デモ工事デモ建設「201√) ●テキスト(A) ○書式編集(A)

7)「notitle.txt」というファイル名で保存されます。
 ※Microsoft Edgeの場合、初期設定では[ダウンロード]フォルダに保存されます。

| 0                                                                                                    |                                                       |                                          |               |
|----------------------------------------------------------------------------------------------------|-------------------------------------------------------|------------------------------------------|---------------|
| <del>サィボウズ</del> Office 🧕 製品内を検索 🔍                                                                               | 🔔 アプリー覧                                               | ▼ ダウンロード                                 | <u> </u>      |
| ✔変更する 🛃書き込み情報 ਊ添付ファイル一覧 💩 再利用する                                                                                  | <ul> <li>その他の操作▲ × 削除する</li> <li>▲ 宛先を変更する</li> </ul> | ○ notitle.txt<br><u>27/ルを取く</u><br>もっと見る | b\$3          |
| 🦻 打ち合わせ資料の送付                                                                                                    | 🕞 ファイルに出力する                                           | ★ トップに出す                                 | << 前へ   次へ >> |
| 差出人 : 🧕 デモ建設 現場代理太朗(セミナー用デモ工事 デモ建設 [201]                                                                         | ✔ 更新通知を解除する                                           |                                          |               |
| <ul> <li>最終更新者: ▲ デモ建設 現場代理太朗(セミナー用デモ工事 デモ建設 [201]</li> <li>宛先: デモ用○○出張所 現場技術太朗</li> <li>(1人) ▲ 宛先の変更</li> </ul> | <b>宛先ユーザーに関して</b><br>──別のメッセージを送る<br>■ 予定を登録する        |                                          |               |
| 打ち合わせ資料を送付します。                                                                                                   | 蘭予定を確認する ■                                            |                                          |               |
| ■現場クラウド_遠隔臨場機能_簡易マニュアル.pdf 詳細 1414 KB                                                                            | 連携                                                    |                                          |               |
| ■導入事例集.pdf 詳細 1745 KB                                                                                            | ■ ToDoに登録する                                           |                                          |               |
| Livia: *                                                                                                    | 図メールで転送する                                             |                                          |               |
| コメント                                                                                                    | 🛛 閉じる                                                 |                                          |               |

以上がメッセージ本文やコメントをテキストファイルへ出力する方法です。 出力したファイルは保管いただくか、One メッセージ機能で再送信します。

- b. 添付ファイルを保存する
  - 1) 現場クラウド One にログインします。
     ログインURL: <u>https://one.genbacloud.com</u>
     ※既に個人フォルダを開いている方は「手順4」からご確認ください。
  - 2) ホーム画面の画面下部にある[サイボウズOffice]の発注機関一覧から、データ 移行したい発注機関名を選択します。

| ▲ 最新情報<br>● メッセージ 新着 0件<br>■ 掲示板 新着 0件<br>■ 掲示板 新着 0件<br>■ 掲示板 新着 0件<br>■ 調査<br>2000-201 工事01 7ロジェクト名 11 受注音名 11 年対応 11 変更し 11 原先 1<br>2000-202 工事01 現サポ違設 0 0 0<br>2001-201 工事06 現サポ違設 0 0 0<br>2001-201 工事06 現サポ違設 0 0 0<br>スケジュール<br>マロン・<br>スケジュールをさらに表示する<br>■注職競名                                                                                                    | Dne    | <mark>ሰ</mark> ታ | -ム 📆 スケジ | ュール 👷 メッ  | セージ 🎦 邦 | 『示板 🧊        | ファイル管理         |                |                | ?            |
|----------------------------------------------------------------------------------------------------|--------|------------------|----------|-----------|---------|--------------|----------------|----------------|----------------|--------------|
| a m m m m m m m m m m m m m m m m m m m                                                                                                    | 🜲 最新情幸 | 報                | 🙊 メッセ-   | -ジ 新着 0件  |         | <b>揭示板</b> 新 | 着 0件           |                |                |              |
| プロジェクト番号 1L     プロジェクト名 1L     使用 1       2000-201     工事01     現サガ連股     0     0     0       2000-202     工事02     現サガ連股     0     0     0       2001-201     工事06     現サガ連股     0     0     0       スケジュール     29日(月)     30日(火)     31日(木)     1日(木)     2日(金)     3日(土)     4日(日)       受注 0 1     29日(月)     30日(火)     31日(木)     1日(木)     2日(金)     3日(土)     4日(日)       受注 0 1     スケジュールをさらに表示する     スケジュールをさらに表示する     マケジュールをさらに表示する     第務所                                                 | 発議管理   |                  |          |           |         |              |                |                |                |              |
| 2000-201       工事01       現サボ建設       0       0       0         2001-202       工事02       現サボ建設       0       0       0         2001-201       工事06       現サボ建設       0       0       0         スケジュール       29日(月)       30日(火)       31日(木)       1日(木)       2日(金)       3日(土)       4日(日)         受注01       0       0       0       0       0       0       0         大ケジュールをさらに表示する       スケジュールをさらに表示する       イボウズOffice       3日(木)       1日(木)       2日(金)       3日(土)       4日(日)         東生限第4 | プロジェクト | 출号 <b>î</b> l    |          | プロジェクト名 🕄 |         | 5            | 总注着名 <b>11</b> | 未対応 <b>1</b> 4 | 差戻し <b>1</b> 4 | 優先 <b>1↓</b> |
| 2000-202       工事02       現サボ連段       0       0       0         2001-201       工事06       現サボ連段       0       0       0         スケジュール       29日(月)       30日(火)       31日(木)       1日(木)       2日(金)       3日(土)       4日(日)         受注01            4日(日)         受注01            4日(日)         アグジュールをさらに表示する               発生機関名                                                                                                    | 2000-: | 201              | 工事01     |           |         | Ŧ            | 見サポ建設          | 0              | 0              | 0            |
| 2001-201 工事06 現サポ速設 0 0 0<br>スケジュール<br>文ケジュール<br>登注01 29日(月) 30日(火) 31日(水) 1日(木) 2日(金) 3日(土) 4日(日)<br>受注01 スケジュールをさらに表示する<br>・イボウズOffice<br>発注機関名<br>事務所                                                                                                    | 2000-  | 202              | 工事02     |           |         | Į            | 見サポ建設          | 0              | 0              | 0            |
| スケジュール         登注01       30日(火)       31日(水)       1日(木)       2日(金)       3日(土)       4日(日)         受注01       スケジュールをさらに表示する         発注機関名                                                                                                    | 2001-  | 201              | 工事06     |           |         | Į            | 見サポ建設          | 0              | 0              | 0            |
| スケジュールをさらに表示する<br>・イボウズOffice<br>発注機関名<br>「事務所                                                                                                    | 受注     | 01               | 29日(月)   | 30日(火)    | 31日(水)  | 1日(木)        | 2日(金)          | 3日(土           | ) 4            | 日(日)         |
| スケジュールをさらに表示する<br>・イボウズOffice<br>発注機関名<br>【事務所                                                                                                    | 受注     | 0 1              |          |           |         |              |                |                |                |              |
| イボウズOffice<br><sup>発注機関名</sup><br>V事務所                                                                                                    |        |                  |          | ~         | ケンユールをさ | りに表示する       |                |                |                |              |
| 発注機関名<br>(事務所                                                                                                    | サイボウス  | ≺Offic           | е        |           |         |              |                |                |                |              |
| N事務所<br>2事務所                                                                                                    |        |                  |          |           | 発注機関    | 名            |                |                |                |              |
| <b>Z事務所</b>                                                                                                    | A事務所   |                  |          |           |         |              |                |                |                |              |
|                                                                                                    | Z事務所   |                  |          |           |         |              |                |                |                |              |
|                                                                                                    |        |                  |          |           |         |              |                |                |                |              |

3) 画面上部の[個人フォルダ]をクリックします。

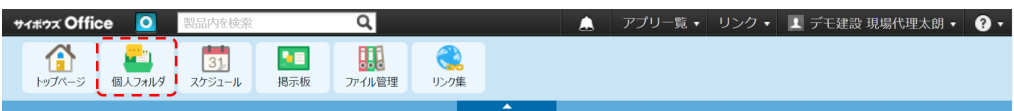

4) メッセージを開きます。

| サイボウズ Office 🛛 🧕                                     | 製品内を検索          | Q                                                                                                    | ٨                                  | アプリー覧 ▼       | リンク・ | ⊥ デモ建設 現場代理太 | 朗• ?• |
|------------------------------------------------------|-----------------|----------------------------------------------------------------------------------------------------|------------------------------------|---------------|------|--------------|-------|
| トップページ 個人フォルダ                                        | 31<br>スケジュール 掲示 | 板         ファイル管理         リンク集                                                                             |                                    |               |      |              |       |
| トップページ 〉 個人フォ                                        | ルダ(送信箱)         |                                                                                                    |                                    |               |      |              |       |
| 🤛 メッセージを送る                                           | 賞 メモを書く ■フォ     | ルダを追加する                                                                                                   |                                    | 9             |      | 個人フォルダ検索     | 詳細検索  |
| - ■[受信箱] <b>→</b><br>- <mark>□[送信箱] →</mark>         |                 | <b>□[送信箱] → その</b><br>先頭へ   << 前の 20                                                                      | <b>他の操作▼</b><br>) 件へ   次の 20 件     | =^ >>         |      |              |       |
| ■[下書き]                                               |                 | - 標題                                                                                                    |                                    | 受取人           |      | 更新日時 💌       | 備考    |
| └ @ [ごみ箱]                                            |                 | 🗆 🗄 👊打ち合われ                                                                                                | せ資料の送付                             | 👤 デモ用 〇       | 〇出張所 | . 16:58      |       |
| <ul> <li>✓ 通知するフォルダの</li> <li>◆ フォルダの順番変更</li> </ul> | 設定              | <ul> <li>先頭へ   &lt;&lt; 前の 20</li> <li>削除する</li> <li>脱続する</li> <li>脱続にする</li> <li>総メモサイズ: 1MB以</li> </ul> | ) 件へ   次の 20 件<br>[送信箱] 〜 へ 移<br>下 | ⊧~ >><br>bjj3 |      |              |       |

添付ファイル名をクリックすると、ダウンロードできます。
 ※Microsoft Edgeの場合、初期設定では[ダウンロード]フォルダに保存されます。

| サイボウズ Office 🛛 🧿                                                                        | 製品内を検索                                              | Q                                                                                                    |                                | 🔔 アプリー覧                              | ダウンロード   | 🖻 Q 🖉 🛛 🖓 🕇    |
|-----------------------------------------------------------------------------------------|-----------------------------------------------------|----------------------------------------------------------------------------------------------------|--------------------------------|--------------------------------------|----------|----------------|
| ▲ ● ● ● ● ● ● ● ● ● ● ● ● ● ● ● ● ● ● ●                                                 | 31<br>スケジュール 掲示                                     | していた。<br>していた。<br>していた。 | <b>()</b><br>リンク集              |                                      |          | 能」開易マニュアルpdf   |
| トップページ 〉 個人ファ                                                                           | tルダ(送信箱) > メッ                                       | ッセージの詳細                                                                                                    |                                |                                      |          |                |
| ✔変更する 🛃書き                                                                               | 込み情報 📑添付                                            | ファイル一覧 🛛 🖡                                                                                                    | 再利用する その                       | 世の操作▼ ★ 削除する                         |          | [送信箱] > へ 移動する |
| 👳 打ち合わせ資                                                                                | 料の送付                                                |                                                                                                    |                                | 😁 固定リンク                              | ★ トップに出す | << 前へ   次へ >>  |
| <ul> <li>差出人 : 2 デ</li> <li>最終更新者 : 2 デ</li> <li>宛先 : デモ用</li> <li>(1人) 2 宛先</li> </ul> | E建設 現場代理太朗(t<br>E建設 現場代理太朗(t<br>○○出張所 現場技術太<br>6の変更 | Zミナー用デモ工事 デ<br>Zミナー用デモ工事 デ<br>:朗                                                                                                    | モ建設 [201]) 20<br>モ建設 [201]) 20 | 22/9/12(月) 16:57<br>22/9/12(月) 16:58 |          |                |
| 打ち合わせ資料を                                                                                | 送付します。                                              |                                                                                                    |                                |                                      |          |                |
| ■現場クラウド_遠                                                                               | 隔臨場機能_簡易マニ                                          | ュアル.pdf 詳細 1                                                                                                    | 1414 KB 🔍 714                  | - <b>-</b>                           |          |                |
| ■ 導入事例集.pdf                                                                             |                                                     | 詳細 1                                                                                                    | 1745 KB 🔍 714                  | <b>-</b>                             |          |                |
| ■いいね! ▼                                                                                 |                                                     |                                                                                                    |                                |                                      |          |                |

#### ワンポイント!

添付ファイルが複数ある場合、添付ファイルー覧からダウンロードするとスムーズ です。ただし、一括ダウンロード機能はないため、個別にダウンロードください。

| サイボウス Office         回         製品内支後条         Q           (1)         (1)         (1)         (1)         (1)         (1)         (1)         (1)         (1)         (1)         (1)         (1)         (1)         (1)         (1)         (1)         (1)         (1)         (1)         (1)         (1)         (1)         (1)         (1)         (1)         (1)         (1)         (1)         (1)         (1)         (1)         (1)         (1)         (1)         (1)         (1)         (1)         (1)         (1)         (1)         (1)         (1)         (1)         (1)         (1)         (1)         (1)         (1)         (1)         (1)         (1)         (1)         (1)         (1)         (1)         (1)         (1)         (1)         (1)         (1)         (1)         (1)         (1)         (1)         (1)         (1)         (1)         (1)         (1)         (1)         (1)         (1)         (1)         (1)         (1)         (1)         (1)         (1)         (1)         (1)         (1)         (1)         (1)         (1)         (1)         (1)         (1)         (1)         (1)         (1)         (1) <td< th=""><th>▲ アプリー<br/>()<br/>IF AM</th><th>覧・ リンク・ 🎚 デ</th><th>モ建設現場代理太朗 🔹 ? 🔹</th></td<> | ▲ アプリー<br>()<br>IF AM                                            | 覧・ リンク・ 🎚 デ | モ建設現場代理太朗 🔹 ? 🔹                 |
|----------------------------------------------------------------------------------------------------|------------------------------------------------------------------|-------------|---------------------------------|
| トップページ > 個人フォルダ (送信箱) > メッセージの詳細                                                                                                    |                                                                  |             |                                 |
| 夕変更する  同書き込み情報 □ ◎添付ファイルー覧 □ ◎ の ・ ・ ・ ・ ・ ・ ・ ・ ・ ・ ・ ・ ・ ・ ・ ・ ・ ・                                                                                                    | ●再利用する その他の操作▼ X 削除する                                            | ク ★ トップに出す  | [送信箱] → ▲ 移動する<br><< 前へ   次へ >> |
| 差出人 : 2 デモ建設 現場代理太郎 (セミナー用デモ工事<br>最終更新者 : 2 デモ建設 現場代理太郎 (セミナー用デモ工事<br>列先 : デモ用 ○○出版所 現場技術太朗<br>(1人) 2 宛先の変更                                                                                                    | デモ建設 [201]) 2022/9/12(月) 16:57<br>デモ建設 [201]) 2022/9/12(月) 16:58 |             |                                 |
| 打ち合わせ資料を送付します。                                                                                                    |                                                                  |             |                                 |
| <ul> <li>         ・         ・         ・</li></ul>                                                                                                    | 1414 KB & フレビュー<br>1745 KB & フレビュー                               |             |                                 |

# 2. メッセージ機能で再送信する

he

メッセージ機能で再送信することで、引き続きやり取りが可能になります。

- 現場クラウド One にログインしてメッセージ機能を開きます。
   ログインURL: <u>https://one-msg.genbacloud.com</u>
- 2) [メッセージ作成]をクリックします。

| <mark>)ne ೆ</mark> ≉−∆ ≣ಸ್ಶಿ | ュール 🧠 メッセージ | ▶ 揭示板 | 📁 ファイル管理 |               |          |          | 0 6                   |
|------------------------------|-------------|-------|----------|---------------|----------|----------|-----------------------|
| メッセージ一覧                      |             |       |          | (             | 非表示一覧    |          | 下書書一覧                 |
| + メッセージ作成                    | 未読のみ表示      |       |          |               |          |          | $\ll$ < 1-3/3 > $\gg$ |
| 0.                           | 件名          |       |          | <b>漫出人</b> 14 | 送信日時 14  | 最終更新者 14 | 更新日時 4                |
| □ 現場写真                       |             |       |          | 監理志郎          | 05/17(火) | 監理志郎     | 18:29                 |
| □ 図面送付                       |             |       |          | 監理志郎          | 05/17(火) | 監理志郎     | 18:28                 |
| 写真                           |             |       |          | 現場三郎          | 05/26(木) | 现場三郎     | 05/26(木)              |

3) [組織・プロジェクト・グループから個人選択]をクリックし、宛先を選択します。

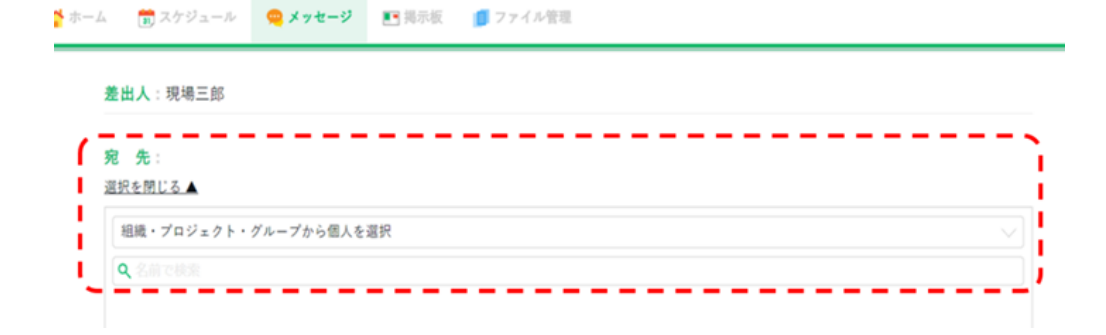

4) 送信するユーザーが登録されているプロジェクト名・グループ名を選択します。

Kーム () スケジュール () メッセージ () 掲示板 () ファイル管理
 差出人:現場三郎
 宛 先:
 選択を閉じる▲
 組織・プロジェクト・グループから個人を選択
 選択無し
 ③ ○国道事務所
 □ ○国道事務所
 □ □ ××維持出張所
 □ ඛ 令和3年度国道10号線△△地区道路改良工事 現場サポート建設
 件 名

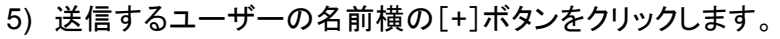

| 5-2            | 前 スケジュール          | 🙊 メッセージ    | ▶ 揭示板    | 🗾 ファイル管理 |  |
|----------------|-------------------|------------|----------|----------|--|
| 差              | <b>出人</b> :現場三郎   |            |          |          |  |
| <b>宛</b><br>選拔 | 先:<br>Rを閉じる▲      |            |          |          |  |
|                | ੇ 令和3年度国道10号      | }線△△地区道路改良 | 工事 現場サポー | -卜建設     |  |
| C              | 名前で検索<br>監督太郎 十 邦 | 3当次郎 🕂 🛯 😫 | 理志郎 十    |          |  |
|                |                   |            |          |          |  |
|                |                   |            |          |          |  |

## ワンポイント!

宛先に追加したユーザーを削除したいときは、名前横の[×]ボタンをクリックします。

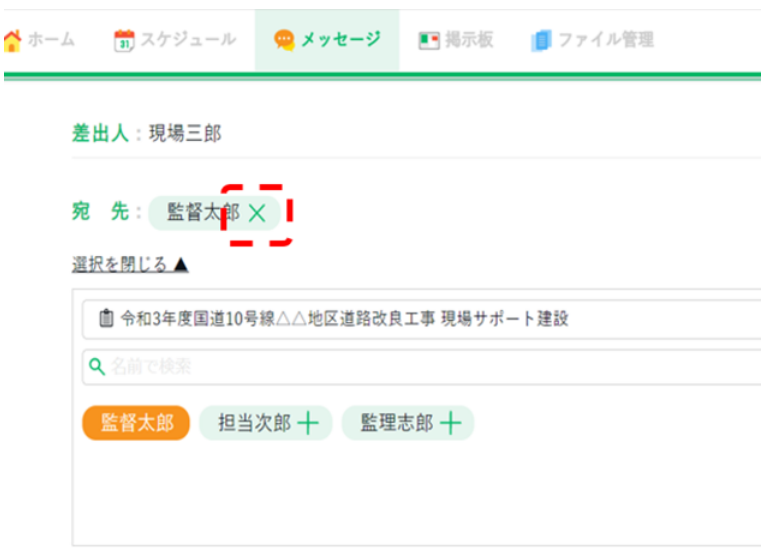

6) 「<u>サイボウズOfficeからのデータ書き出し</u>」でダウンロードした「notitle.txt」を開き、 One メッセージ機能の[件名][本文] ヘコピー &ペーストします。

| <b>☆</b> ホーム | 💼 スケジュール                  | 🧠 メッセージ | ▶ 揭示板 | 🚺 ファイル管理 |          |   |
|--------------|---------------------------|---------|-------|----------|----------|---|
|              |                           |         |       |          |          |   |
|              | 件名                        |         |       |          |          |   |
|              | 資料を送付します。                 |         |       |          |          |   |
|              | 本 文                       |         |       |          |          |   |
|              | 資料を送付します。<br>ご確認よろしくお頼いいた | :します。   |       |          |          |   |
|              |                           |         |       |          |          |   |
|              |                           |         |       |          |          |   |
|              |                           |         |       |          |          |   |
|              |                           |         |       |          |          | 4 |
|              | 添付ファイルを選択し                | してください  |       |          |          |   |
|              |                           |         |       |          |          |   |
|              |                           | キャン     | セル    | 次へ       | 下書きとして保存 |   |

添付ファイルがある場合は、[添付ファイルを選択してください]をクリックします。
 添付するファイルを選択して、[開く]をクリックします。

| スクトップ > 運用支援セミナー > 活付ファイル資料                  | < ○ ,○ 浙村77                        | イル資料の検索        |          | A @ G 🕻 3 |
|----------------------------------------------|------------------------------------|----------------|----------|-----------|
|                                              |                                    | H · O O        |          |           |
| 68                                           | 更新日時                               | 48.0A          |          |           |
|                                              | 200 005 00 17:3                    | Adapte Act     |          |           |
| (2) 単セクシワト 連邦部連接地: 東京マニコアル。<br>(2) 事人専門基 pol | 2022/05/23 1520<br>2022/05/26 1735 | Adobe Acro     |          |           |
| く<br>8.00: [現場クラウド,直導臨場地址,聞言てこ378.pc         | n                                  | 500 V<br>49205 |          |           |
| 添付ファイルを選択してく;                                | 28 W                               |                |          |           |
|                                              | キャンセル                              | 次へ             | 下書きとして保存 |           |

#### ワンポイント!

添付ファイルは、ドラッグ&ドロップでも登録できます。 添付できる容量は、1ファイル当たり2GBまで、 ファイル数は、1メッセージ当たり20ファイルまでとなります。 8) [次へ]をクリックします。

| 資料を送付します。                        |                      |  |  |
|----------------------------------|----------------------|--|--|
| * *                              |                      |  |  |
| ☆ 料を送付します。<br>ご確認よろしくお願いいたします。   |                      |  |  |
|                                  |                      |  |  |
|                                  |                      |  |  |
|                                  |                      |  |  |
|                                  |                      |  |  |
| 現場クラウド_遠隔臨場機能_間                  | 1易マニュアル.pdf 🗙        |  |  |
| 現場クラウド_遠隔臨場機能_型<br>添付ファイルを選択してくた | 8易マニュアル.pdf 🗙<br>Yさい |  |  |

9) [送信]をクリックします。

|   | メッセージ確認 |                                 |  |  |  |  |
|---|---------|---------------------------------|--|--|--|--|
|   |         | 以下の内容でメッセージを送信します               |  |  |  |  |
| 差 | 圠       | :現場三郎                           |  |  |  |  |
| 宛 | 先       | :監督太郎                           |  |  |  |  |
| 件 | 名       | :資料を送付します。                      |  |  |  |  |
| 本 | 文       | : 資料を送付します。<br>ご確認よろしくお願いいたします。 |  |  |  |  |
| 浙 | 付       | : 現場クラウド 遠隔語場検証 簡易マニュアル pdf     |  |  |  |  |

戻る

10) [メッセージを送信しました]と表示されたら送信完了です。 [続けてメッセージ作成]をクリックすると続けてメッセージの作成ができます。

|                                | $\bigcirc$   |
|--------------------------------|--------------|
|                                | メッセージを送信しました |
| 差出人:現場三郎                       |              |
| 宛 先:監督太郎                       |              |
| 件 名:資料を送付します。                  |              |
| 本 文:資料を送付します。<br>ご確認よろしくお願いいたし | <i>\$7</i> , |
|                                |              |

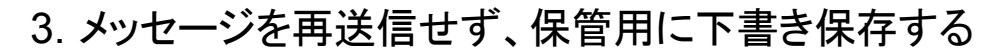

he

メッセージを再送信せず、下書き保存することで、メッセージ機能にデータ保管することが できます。下書き保存したメッセージは、保存したユーザーだけが見ることができます。

 メッセージを作成し、「<u>サイボウズOfficeからのデータ書き出し</u>」でダウンロードした 「notitle.txt」を開き、One メッセージ機能の[件名][本文]へコピー&ペーストしま す。

| ▲ <mark>11</mark> スケジュール | 🧠 メッセージ 📑 掲示 | 板 📑 ファイル管理 |  |
|--------------------------|--------------|------------|--|
| 件名                       |              |            |  |
| 図面を送付します。                |              |            |  |
| 本 文                      |              |            |  |
|                          |              |            |  |
| 1回変更_位置図.DWG 🗙           | てください        |            |  |

2) 下記の画面が表示されれば、下書き保存完了です。

[下書き一覧に戻る]をクリックすると、下書き保存した記事一覧が表示されます。

| -4 | ■ スケジュール                | 🧠 メッセージ  | ■ 揭示板 | ◎ 774/#管理  |
|----|-------------------------|----------|-------|------------|
|    |                         |          |       | 下書きを保存しました |
| 差出 | <b>出人</b> :現場三郎         |          |       |            |
| 宛  | <b>先</b> :監督太郎          |          |       |            |
| 件  | <mark>名</mark> : 図面を送付し | ます。      |       |            |
| 本  | <b>文</b> : ご確認よろし       | くお願いいたし。 | ます。   |            |
| 添  | <b>付</b> : 1回変更_位置      | I.DWG    |       |            |
| 添  | 付: 1回変更_位置              | 2.DWG    |       |            |